# 快速安裝說明

## 硬體概觀

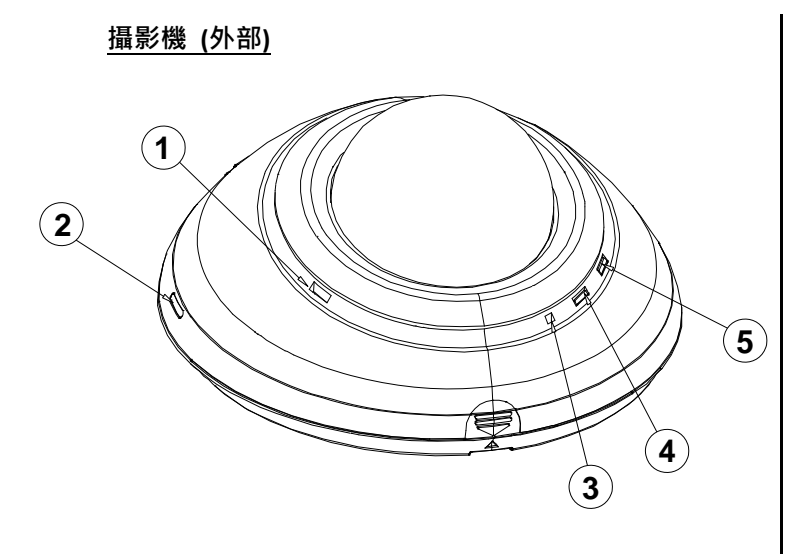

- 1. 音訊輸出:提供攝影機聲音訊號輸出。
- 2. WPS 鍵:接下此鍵·並持續按著您路由器上的 WPS 鍵 5 秒鐘,以建立自動建立無線網路連接環境。.
- 3. 麥克風:接收攝影機附近環境的聲音。
- 4. 電源/ 網路 LED 狀態指示燈:顯示網路攝影機運作的狀態。攝影機開機時 LED 會閃爍紅燈並自動尋找網路連線。連線完畢後·LED 綠燈恆亮;在資料傳輸時則會閃錄燈。
- 5. WPS 狀態指示燈: WPS 溝通程序進行時·藍燈會閃 際。

攝影機 (內部)

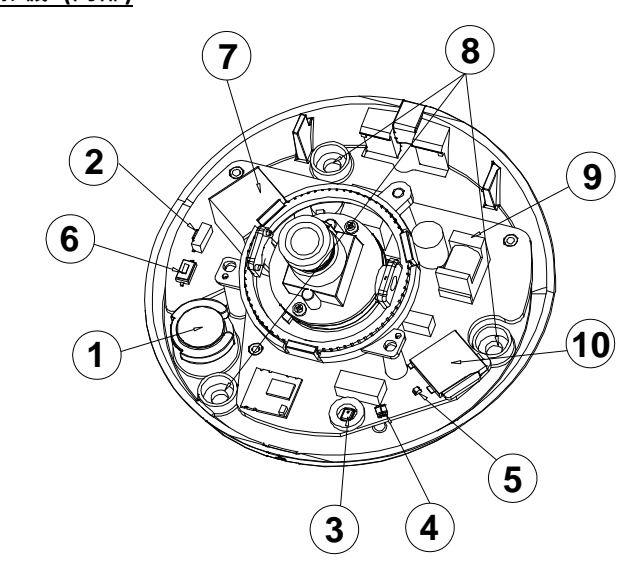

- 1. 音訊輸出:提供攝影機聲音訊號輸出。
- 2. WPS 鍵:接下此鍵,並持續按著您路由器上的 WPS 鍵 5 秒鐘,以建立自動建立無線網路連接環境。
- 3. 麥克風:接收攝影機附近環境的聲音。
- 4. 電源/ 網路 LED 狀態指示燈。
- 5. WPS 狀態指示燈。
- 6. Reset 鍵:長按此鍵 10 秒鐘回復原預設值。
- 7. 乙太網路 ETHERNET 10/100 連接器:RJ-45 Fast Ethernet 網路連接埠。
- 8. 螺絲孔。
- 9. DC 12V 電源線連接座: 連接電源線。
- **10. Micro SD 卡插槽**:用來安插 Micro SD 卡的地方。可 藉由 SD 卡進行本機端畫面擷取及錄影。

# 如何安裝SD卡?

- 1. 將攝影機放在不滑的平面上。
- 2. 依右圖施力點所示,將攝影機外罩打開。
- 將 SD 卡以正確方向插入插槽內。若要取出 SD 卡· 請箭頭標示的方向推一下,即可取出。
- SD 卡安裝好之後,請妥善將外罩蓋回,並仔細確認 是否有密合。

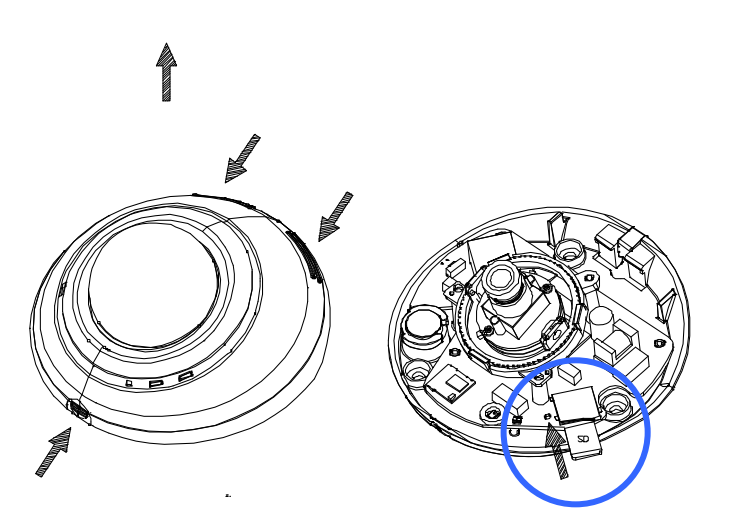

## 設定與安裝攝影機

您可以選擇透過無線網路 Wi-Fi (WPS, Wi-Fi Protected Setup) · 或者有線的乙太網路 Ethernet (網路線)來連接網路攝影機。若 Wi-Fi 的訊號或連線品質不佳 · 請利用有線的方式將攝影機連至網路 · 以取得較佳的監控品質。

## I. 硬體安裝—使用網路線連接至有線網路

建立有線網路的連接環境:

- 1. 將電源線及網路線的一端連接至您的攝影機。
- 將網路線的另一端連接至路由器·請在全部連接完成後·再將 電源線插頭插上插座。
- 請確認網路連線正常。所有的連接完成之後,狀態指示燈(④) 會呈現綠燈。

#### Note

請參閱配件光碟內的使用者說明書·其中的 網路設定 章節·使用 RJ-45 網路線用來連接您的網路攝影機、電腦·以及網路環境等相關詳細說明。

### II. 硬體安裝--使用Wi-Fi 無線網路,利用WPS鍵快速安裝

建立 WPS 的連接環境:

- 1. 將您的攝影機接上電源。
- 2. 按住不放 WPS 按鍵(②)約 5~6 秒,此時 WPS 狀態指示燈將閃爍藍燈(④)。.
- 在 60 秒內按下您路由器上的 WPS 鍵。攝影機將會自動建立與路由器之間的無線網路連線。此時攝影機的 WPS 狀態指示燈(⑤)亦會閃爍直到整個設定程序完成。在所有的連接完成之後,狀態指示燈(④)會呈現綠燈。
- 4. 請確認網路連線正常。請參閱 常見問題 網頁,獲取更多資
  - 訊: <u>http://www.approtech.com/portal\_d3.php?owner\_num=d3\_309729&button\_num=d3</u>

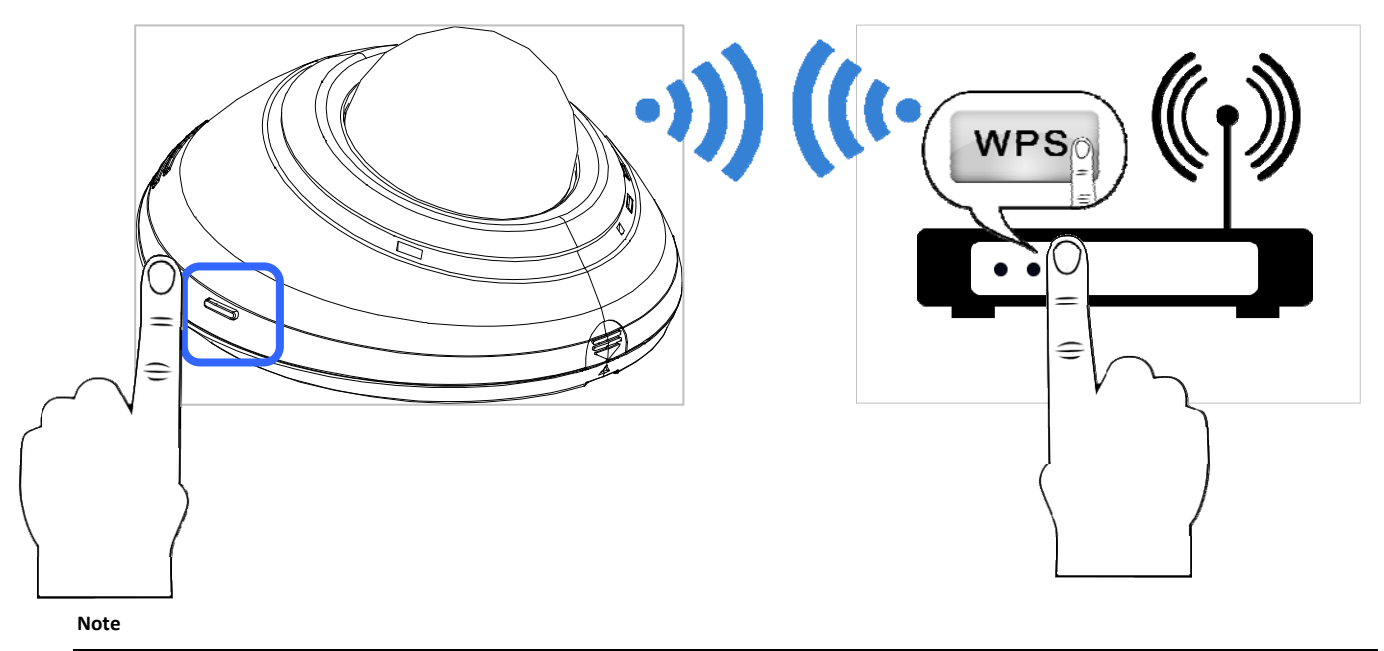

- (1) 若您不確定您的路由器是否有 WPS 鍵的功能,請詳閱您的路由器使用說明書。若您的路由器不支援 WPS 功能,則您需要使用有線的 方式將攝影機連上網路,如下方所述。
- (2) 請確認您的路由器支援 WPS 功能,您才可以輕易此使用攝影機的 WPS/QSS 鍵建立與路由器之間的無線網路連線。否則需登入攝影機網 頁的設定頁設定網路連線才可建立連線。

某些路由器機種,可能必須先登入其網頁的設定頁,才可以按下該設定頁上的相關按鍵開啟 WPS 功能。

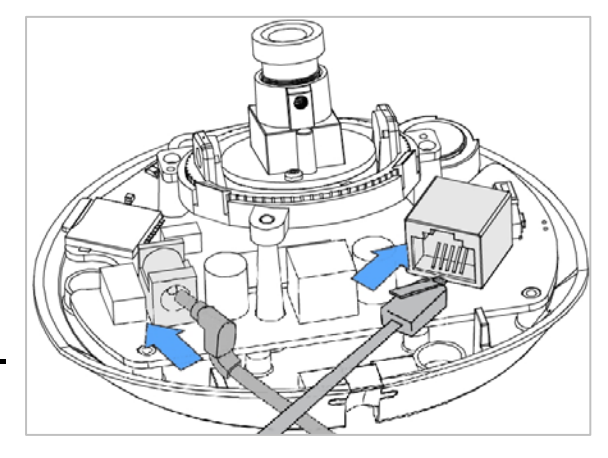

# 安裝AppPro攝影機應用程式

請至 Apple Store 或 Google Play 下載 AppPro 應用程式至您的手機。或以手機的應用程式直接掃描下方的 QR code 進行安裝。

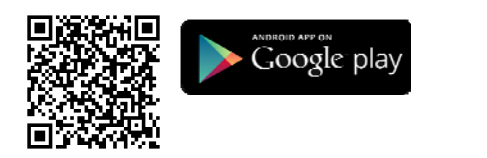

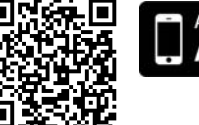

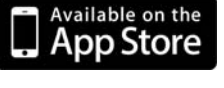

SCAN

CE

FC

DC5V 2.0A NTS

000C0C02ABE1

ABCD1234567894

S/N : TE6717510504

## 新增攝影機

提供兩個方式新增攝影機:

## I. 新增攝影機—以掃描QR Code的方式新增

- 1. 掃描機身上的 QR code (如右圖所示)。
- 2. 點選應用程式上的 "+" (新增) 完成新增攝影機。

#### Note

- (1) 欲使用掃描 QR code 新增攝影機的方式,請確認您的攝影機回復原廠預設值。
- (2) 某些機種的手機可能不支援 QR code 掃描的功能。請至您手機系統的應用程式下載區 (Android Google Play 或 Apple App Store) 下載 QR code 掃描的應用程式。

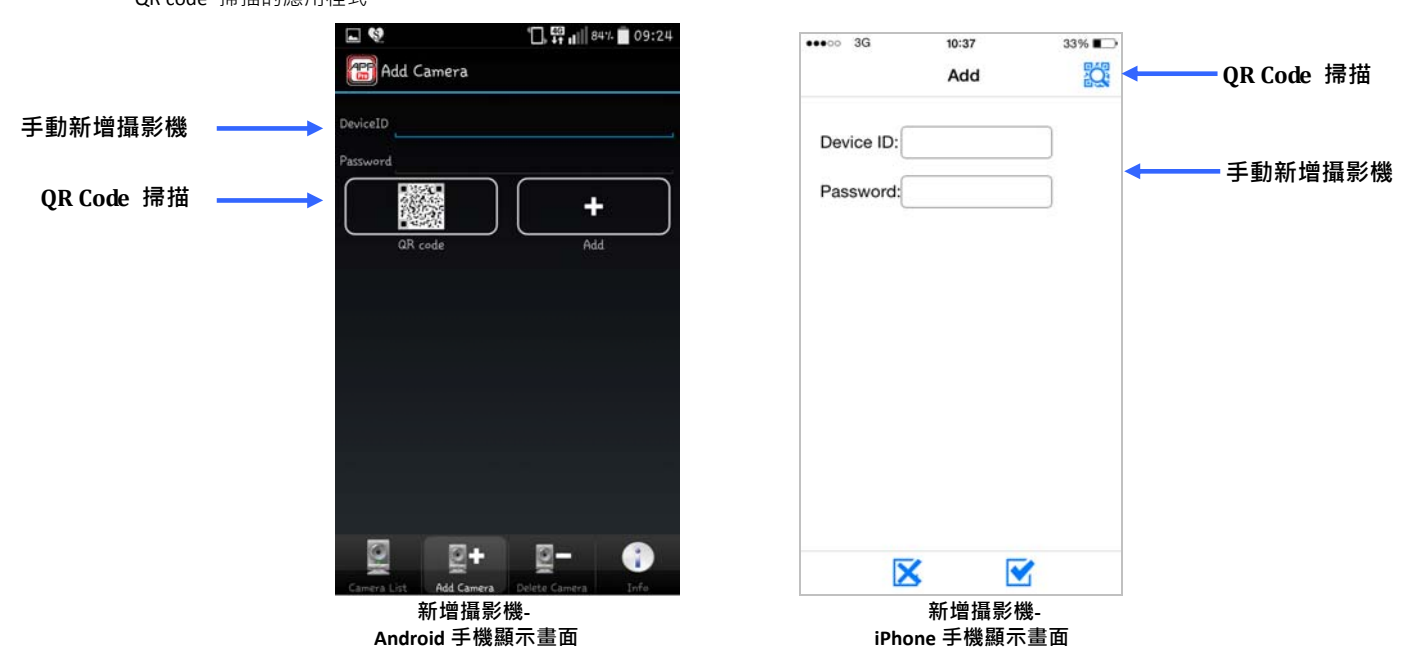

#### II. 新增攝影機—以手動輸入的方式新增

- 1. Andriod 作業系統: 手動輸入攝影機的 ID 和密碼: 請您輸入必須的資訊 · 像是 Device ID (見機身貼紙) 以及密碼(預 設值為: 9999)。再點選手機應用程式上的 "+" (新增) 完成新增攝影機。
- 2. iPhone 作業系統:手動輸入攝影機的 ID 和密碼:請您輸入必須的資訊,像是 Device ID (見機身貼紙)以及密碼(預

設值為:9999)。再點選手機應用程式上的 "🗹" (OK) 完成新增攝影機或點選 "🔀" 取消新增。

# 開始即時監看

- 1. Andriod 作業系統:點選在攝影機列表上(camera list)的裝置。您的手機將馬上連接至該攝影機。
- 2. iPhone 作業系統: 選在攝影機列表上(camera list)的裝置。您的手機將馬上連接至該攝影機。

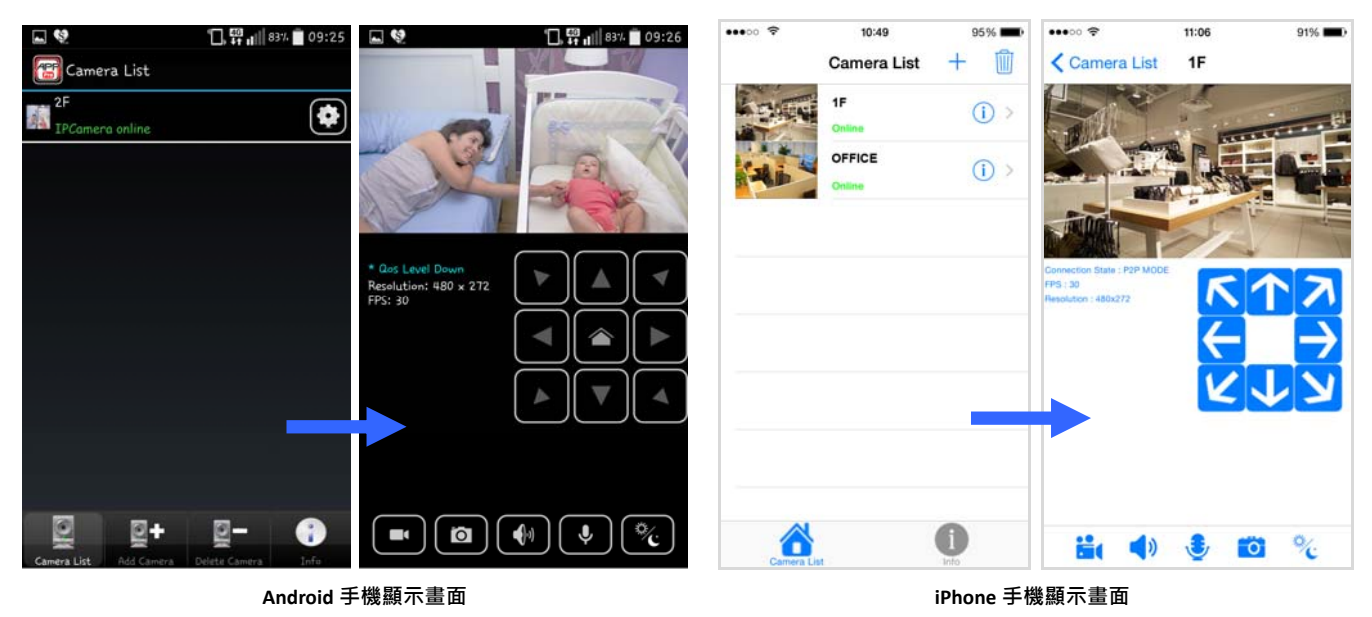

## 第一次使用請變更密碼

基於安全考量·我們強烈建議您變更攝影機的登入密碼·以取代原有的密碼預設值 (9999)。Android 作業系統請點選 
進入攝影機的設定頁; iOS 作業系統請點選 
進入攝影機的設定頁, iOS 作業系統請點選

|                        | ° 🗋, 🛱 📶 83% 📋 09:25 | 🖬 😢 📋 🛱 📊 🛙 82% 💼 09:28       | ••••0 🕈     | 10:49        | 95% 🗩      | •••••• 3G 10:37 33% 🗈  |
|------------------------|----------------------|-------------------------------|-------------|--------------|------------|------------------------|
| 🔠 Camera List          |                      | Camera List                   |             | Camera List  | + 🔟        | < Back Revise Password |
| 2F<br>IPCamera online  | ٢                    | 2F<br>IPCamera online         | A SHEN      | 1F<br>Online | (i) >      | Device ID: 11000003    |
|                        |                      |                               | -AL         | OFFICE       | () >       | Password:              |
|                        |                      | Change Password               |             |              |            |                        |
|                        |                      | Device1D 10012553856710       |             |              |            |                        |
|                        |                      | Password                      |             |              |            |                        |
|                        |                      | Confirm                       |             |              |            |                        |
|                        |                      | maximum 32 characters         |             |              |            |                        |
|                        |                      | Yes No                        |             |              |            |                        |
|                        |                      |                               |             |              |            |                        |
|                        |                      |                               |             |              |            |                        |
| Camera List Add Camera | Delete Camera Info   | Camera List Add Camera Extens | Camera List |              | ()<br>Info |                        |
|                        | Android <b>≢</b>     | ≤機顯示書面                        |             |              | iPhone 手枝  | 幾顯示書面                  |

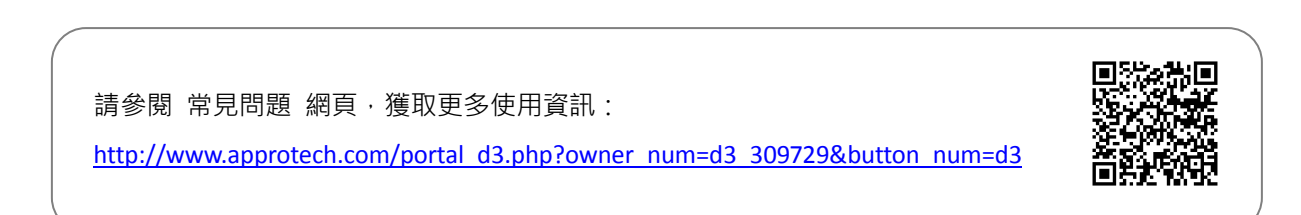

| 產品服務保固卡:                                      |                                 |          |  |  |  |  |  |
|-----------------------------------------------|---------------------------------|----------|--|--|--|--|--|
| 客戶姓名:                                         | 電話:                             |          |  |  |  |  |  |
| E-MAIL :                                      | _                               |          |  |  |  |  |  |
| 地址:                                           |                                 |          |  |  |  |  |  |
| 購買日期:                                         | 型號:                             |          |  |  |  |  |  |
| 商品序號:                                         | _                               |          |  |  |  |  |  |
| · 請妥善保存此產品服務保固卡。無本公司授權經銷商蓋章無效。網路購物則需提供該筆購買證明。 |                                 |          |  |  |  |  |  |
| <ul> <li>為確保您的權益,請要求經銷商將購買日期等商品</li> </ul>    | <b>己資料填寫清楚,始享有自購買日期起一年保固服務。</b> |          |  |  |  |  |  |
|                                               |                                 |          |  |  |  |  |  |
| 製造商:歐普羅科技股份有限公司                               | 經銷店章:                           |          |  |  |  |  |  |
| 電話:02-8992-1177                               |                                 | $\frown$ |  |  |  |  |  |
| 傳真:02-8992-0077                               |                                 |          |  |  |  |  |  |
| 地址:新北市新莊區中正路 66 號 13 樓                        |                                 |          |  |  |  |  |  |
| http://www.approtech.com                      |                                 |          |  |  |  |  |  |
| 電子郵件:appro@approtech.com                      |                                 |          |  |  |  |  |  |

#### 售後服務:

#### 適用對象:

- 保固範圍僅限台灣地區(台、澎、金、馬)客戶。
- 本公司保留產品保固內容修改、解釋及說明之權利、保固服務內容變動,將以本公司公告為主。
- 其他未盡事宜依中華民國消費者保護法相關規定辦理之。

## 保固方式:

- 購買本公司產品於購買後一年內,若非人為或天災害等因素產生的問題,均享保固期間內免費維修。消費者可擇請原購買 經銷商或本公司客服部協助處理相關維修事宜。
- 保固外維修:本公司對於已過產品保固期之產品仍提供維修及檢測,除本公司公告不予維修檢測之產品。對過保產品,本公司將酌收基本檢測及處理費【限台灣本島內,離島費用另計】。經本公司客服工程師判斷需送工廠維修時,會先行告知維修費用,待客戶同意後維修。

#### 非產品保固之範圍:

基於服務本公司產品之使用者·在非屬於產品保固範圍內·如下列情況時·本公司仍將提供維修服務【除不予維修檢測之產品】· 本公司將酌情收取零組件維修及服務費用:

- 因天災,如水災、火災、地震、雷撃、颱風等,遇不可抗力,電力故障或人為操作不慎所產生之毀壞者,不在保固範圍之 內。
- 產品若無保固機器序號、本公司保固識別貼紙,或自行塗銷修改、重製重貼或毀損至無法判別時,本公司視同客戶自行放 棄保固,喪失保固維修之權益。
- 購買之產品若因用者在不當使用下,非經公司書面授權而自行拆解、焊接而造成毀損/故障無法作業時,不在保固範圍之內。
- 產品安裝後,若因移動或運送(未妥善保護)途中所產生的毀損/故障時,則不予以保固。
- 使用非本公司產品所附之配件而導致產品毀損時,則不予以保固。
- 其他經本公司客服工程師判定為不正常使用下所產生的問題,將不予以保固。